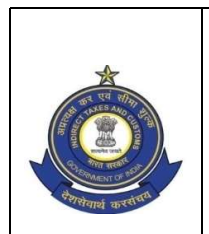

OFFICE OF THE PRINCIPAL ADDITIONAL DIRECTOR GENERAL OF SYSTEMS & DATA MANAGEMENT प्रणालीएवंआंकड़ाप्रबंधनप्रधाननिदेशालयकेप्रमुखअतिरिक्तमहानिदेशककाकार्यालय GST & CENTRAL EXCISE, GST BHAVAN, जीएसटी और केंद्रीय उत्पाद शुल्क, जीएसटी भवन NO. 26/1, MAHATHMA GANDHI ROAD, NUNGAMBAKKAM, CHENNAI -34 26/1 महात्मा गाँधी रोड, नुगंबक्कम, चेन्नई-34 Tel. Ph: 044-28331101 Fax:044-28331104 e-mail: dgschennai@icegate.gov.in

C.No:IV/16 /19/2018 P-III

Date: 22.07.2020

### Registration Advisory No. 14/2020

Sub: Deployment of GST Practitioner mapping (GST PCT-05) to Taxpayers in terms of Rule 83(6) of CGST Rules 2017.

\*\*\*

Reference may be made to Rule 83(6) of CGST Rules 2017, which provides for any registered person to authorise or to withdraw such authorisation from a Goods and Services Tax Practitioner (GSTP) to undertake such tasks as authorised by the registered person. A functionality to implement the said provisions is deployed in production for use by the field officers wef 14.07.2020.

2. It is a view list page, which provides information about the GSTPs mapped to a given taxpayer and vice versa i.e. details of taxpayers mapped to a given GSTP. It also provides the history of a given GST Practitioner mapped to the taxpayers and of a given taxpayer mapped to the GST Practitioners in the past. The list can be viewed by using the navigation path Menu>Registration>View Taxpayer to Practitioner mapping.

- 3. Step by step navigation to the list page is explained as below.
  - a. On click of Menu>Registration>View Taxpayer to Practitioner mapping, it displays the list page. Jurisdictional Tax Officer can view, within his Jurisdiction, the latest list of taxpayers mapped with a given GST Practitioner or the GST Practitioners mapped to a given taxpayer. The details of Taxpayers mapped to a GST Practitioner or that of GST Practitioners mapped to a taxpayer can be searched by both, the GSTIN or the GST Practitioner IDs.
  - b. Search by GSTIN (taxpayer) provides the list of GST Practitioner IDs associated with the said GSTIN. Similarly, search by GST Practitioner ID provides the list of all the GSTINs (taxpayers) associated with that Tax Practitioner. The History of Practitioners mapped to a selected taxpayer will also be displayed along with status.
  - c. GSTIN based search will be applicable only for Taxpayers within the selected Jurisdiction whereas the GSTP based search will be available pan India and not limited to the selected Jurisdiction.
  - d. The above process is further elaborated in the screenshots attached as Annexure to this advisory.

3. As per the contractual obligations, the vendor (Wipro) is required to rectify the defects/errors/bugs, noticed if any, in the functionality within 30 days of its deployment to production. It is therefore requested that this advisory may be circulated among all the concerned officers for their guidance, and issues, if any, in performance of the functionality may immediately be reported to cbicmitra.helpdesk@icegate.gov.in for necessary resolution. Copy of the communication with ticket details may also be forwarded to this office at dgschennai@icegate.gov.in for further follow up.

Sd-(S. Thirunavukkarasu) Additional Director General

To,

- 1. All the Pr. Chief Commissioners/Chief Commissioners of GST Zones.
- 2. The Pr. DG/DG, DGGI/DGGST/DG(Audit)/DG(TPS).
- 3. The Commissioner, GST (Policy Wing).
- 4. All the Pr. Commissioners/Commissioners of GST.
- 5. The Pr. ADGs/ADGs of Systems, New Delhi/ Bengaluru / Kolkata.

#### Copy submitted to.

The Pr. Director General, Systems & Data Management, New Delhi for information pl.

# ANNEXURE TO ADVISORY NO 14/2020

## A. Search by GSTPID:

1. Click of **Menu-Registration-View Taxpayer to Practitioner mapping**, displays the list page as below. Officer selects "GSTP" search box and clicks searh.

|      |               |                               |                                                                   |                         | \                                  |                             |                          |                                                 |                            |           |                                                    |                    |                                    |
|------|---------------|-------------------------------|-------------------------------------------------------------------|-------------------------|------------------------------------|-----------------------------|--------------------------|-------------------------------------------------|----------------------------|-----------|----------------------------------------------------|--------------------|------------------------------------|
|      | ) 🖬 🖷         | ) • (°' • ) ₹                 | Wo                                                                | rksheet in C: Users Gan | esh Downloads Cald                 | _GST_Get Latest             | GSTIN to GSTP Map        | ping v2.0 (2).docx -                            | Microsoft Excel            |           |                                                    |                    | - 0 <u>×</u>                       |
|      | Hom           | e Insert Page Layout          | Formulas Data                                                     | Review View             | ```                                |                             |                          |                                                 |                            |           |                                                    |                    | 🔞 – 🖻 X                            |
| Pa   | te<br>Clipboz | rmat Painter<br>Irrd 🕞 Fc     | • 11 • A <sup>*</sup> A <sup>*</sup> = :<br>⊡ • 3• • A •<br>ont 5 | E E F E E               | Wrap Text<br>Merge & Center +<br>G | General<br>- Yo +<br>Number | Conditiona<br>Formatting | al Format Cell<br>* as Table * Styles<br>Styles | Insert Delete For<br>Cells | mat 2 Cle | toSum * 20<br>* Sort &<br>ar * Filter *<br>Editing | Find &<br>Select * |                                    |
|      | D1            | 1 • ( .                       | fx                                                                |                         |                                    |                             |                          |                                                 |                            |           |                                                    |                    | *                                  |
|      | А             | В                             | C                                                                 | D                       | E                                  | F                           | G                        |                                                 | H I                        | J.        | K                                                  | L                  | M                                  |
| 1    |               |                               |                                                                   |                         | GST Taxpayer -                     | Practitioner                | mapping List             |                                                 |                            |           |                                                    |                    |                                    |
| 2    | Class         | Select Inrisdiction           | Z: Chennai > C: Chennai N                                         | orth > D: Ambattur      |                                    |                             | \                        |                                                 |                            |           |                                                    |                    |                                    |
| 3    | S.No.         | GSTIN*                        | Taxpayer Name                                                     | Registration Type       | Jurisdiction                       | Supervision                 | GSTP-ID*                 | Practition                                      | er Name From Dat           | e To Date | Enrolment<br>Authority                             | Status             | View<br>GSTP<br>Mapping<br>History |
| 5    | 1             | Search by GSTIN Q             |                                                                   |                         |                                    |                             | Search by GSTP II        | Q                                               |                            | 2         | q                                                  |                    |                                    |
| 6    |               |                               |                                                                   |                         |                                    |                             | 4                        | 3                                               |                            |           |                                                    |                    |                                    |
| 7    |               |                               |                                                                   |                         |                                    |                             |                          |                                                 |                            |           |                                                    |                    |                                    |
| 8    |               | GSTIN or GSTP is mandatory    | for specific Search                                               |                         |                                    |                             |                          |                                                 |                            |           |                                                    |                    |                                    |
| 9    |               |                               |                                                                   |                         |                                    |                             |                          |                                                 |                            |           |                                                    |                    | =                                  |
| 10   |               | The Search can be combination | on GSTIN, From Date, To Da                                        | te or GSTP, From Date   | , To Date, of GSTIN, O             | SSTP, From Date,            | To Date                  |                                                 |                            |           |                                                    |                    |                                    |
| 11   |               |                               |                                                                   |                         |                                    |                             |                          |                                                 |                            |           |                                                    |                    |                                    |
| 12   |               |                               |                                                                   |                         |                                    |                             |                          |                                                 |                            |           |                                                    |                    |                                    |
| 13   |               | Scneario:                     |                                                                   |                         |                                    |                             |                          |                                                 |                            |           |                                                    |                    |                                    |
| 14   |               | Tax Officer to specify O      | GSTP-ID and fetch the                                             | list of Taxpayers       | associated wit                     | h the given T               | ax Practitioner          |                                                 |                            |           |                                                    |                    |                                    |
| 15   |               |                               |                                                                   |                         |                                    |                             |                          |                                                 |                            |           |                                                    |                    |                                    |
| 16   |               |                               |                                                                   |                         |                                    |                             |                          |                                                 |                            |           |                                                    |                    |                                    |
| 17   |               |                               |                                                                   |                         |                                    |                             |                          |                                                 |                            |           |                                                    |                    |                                    |
| 18   |               |                               |                                                                   |                         |                                    |                             |                          |                                                 |                            |           |                                                    |                    |                                    |
| 19   |               |                               |                                                                   |                         |                                    |                             |                          |                                                 |                            |           |                                                    |                    |                                    |
| 20   |               |                               |                                                                   |                         |                                    |                             |                          |                                                 |                            |           |                                                    |                    |                                    |
| 21   |               |                               |                                                                   |                         |                                    |                             |                          |                                                 |                            |           |                                                    |                    |                                    |
| 22   |               |                               |                                                                   |                         |                                    |                             |                          |                                                 |                            |           |                                                    |                    |                                    |
| 23   |               |                               |                                                                   |                         |                                    |                             |                          |                                                 |                            |           |                                                    |                    |                                    |
| 14 4 | ► H Ta        | axpayer-GSTP Mapping List     | Specify GSTP-ID / Se                                              | elect GSTP / Search     | GSTP 🖌 Search Re                   | sults 🖌 View D              | etails / Sheet1 /        | 🐑 📩 🚺 📢                                         |                            |           |                                                    |                    | ▶ 1                                |
| Rea  | dy            |                               |                                                                   |                         |                                    |                             |                          |                                                 |                            |           |                                                    | 90% 😑              |                                    |
| 6    | ) (           | 0                             |                                                                   | 8 🖭 [                   | XI 🥏                               |                             | L                        |                                                 |                            |           | -                                                  | () al 🏴            | 4:40 PM<br>25/04/2020              |

2. Click of search in step 1 above, System displays "Tax Practitioner Search" pop-up as given below with options to search based on GSTP / PAN/ Legal Name.

|            | J 9 -                       | (" - ) ∓   |                |                           |               | Workshee                           | t in C: Users Ga              | nesh Downloa              | ds CBIC  | _GST_Get Late: | t GSTIN t                | o GSTP Map | oping v2.0 (2                       | ).docx - N         | licrosoft | Excel           |        |                               |                    |                    | - 0               | ×         |
|------------|-----------------------------|------------|----------------|---------------------------|---------------|------------------------------------|-------------------------------|---------------------------|----------|----------------|--------------------------|------------|-------------------------------------|--------------------|-----------|-----------------|--------|-------------------------------|--------------------|--------------------|-------------------|-----------|
|            | Home                        | Insert     | Page           | Layout Form               | ulas Dati     | Revie                              | w View                        | /                         |          |                |                          |            |                                     |                    |           |                 |        |                               |                    |                    | 0 -               | σx        |
| Paste      | ∦ Cut<br>In Copy<br>∛ Forma | at Painter | Calibri<br>B I | • 11<br>ॻ •  • <<br>Font  | A ▲ ▲         | = = <mark>.</mark><br>E <b>=</b> 1 | i ≫~ )<br>i≢ i≢ ⊡<br>lignment | Wrap Text<br>Merge & Cent | er v     | General        | ▼<br>•.00<br>•.00<br>•.0 | Condition  | al Format<br>g + as Table<br>Styles | Cell<br>* Styles * | Insert    | Delete<br>Cells | Format | Σ AutoSt<br>Fill *<br>Clear • | Sort &<br>Filter * | Find &<br>Select * |                   |           |
|            | E6                          |            | - (            | <i>f</i> <sub>x</sub> 331 | 00004786G     | РВ                                 | /                             |                           |          |                |                          |            |                                     |                    |           |                 |        |                               |                    |                    |                   | ×         |
|            | Α                           | В          | С              | DE                        | F             | G                                  | Н                             |                           | 1        |                | J                        |            | K                                   |                    | L         | М               | N      | 0                             | Р                  | Q                  | R                 |           |
| 1          |                             |            |                | Practiti                  | oner Sea      | rch                                |                               |                           |          |                |                          |            |                                     |                    |           |                 |        |                               |                    |                    |                   |           |
| 2 3        |                             |            |                | Jurisdictio               | n /           | Chennai                            | >C:Chennai №                  | North > D:An              | nbattur  |                |                          |            |                                     |                    |           |                 |        |                               |                    |                    |                   |           |
| 5          |                             |            |                | GSTP-ID                   | - <b>X</b>    |                                    | PAN                           |                           |          | Practition     | er Name                  |            |                                     |                    |           |                 |        |                               |                    |                    |                   |           |
| 6          |                             |            |                | 33190000                  | 4786GPB       |                                    | earch by PAN                  |                           |          | Search by Bu   | siness Lega              | I Name     | Search                              | Clear              |           |                 |        |                               |                    |                    |                   |           |
| 7          |                             |            |                |                           | 0             |                                    |                               |                           |          | _              |                          |            |                                     |                    |           |                 |        |                               |                    |                    |                   |           |
| 8          |                             |            |                | S.No.                     | GSTP-ID       |                                    | PAN                           |                           |          | Practition     | er Name                  | •          |                                     |                    |           |                 |        |                               |                    |                    |                   |           |
|            |                             |            |                |                           |               |                                    |                               |                           |          |                |                          |            |                                     |                    | -         |                 |        |                               |                    |                    |                   |           |
| 11         |                             |            |                |                           |               |                                    |                               |                           |          |                |                          |            |                                     | Close              |           |                 |        |                               |                    |                    |                   |           |
| 12         |                             |            |                |                           |               |                                    |                               |                           |          |                |                          |            |                                     | ciose              |           |                 |        |                               |                    |                    |                   | =         |
| 14         |                             |            |                |                           |               |                                    |                               |                           |          |                |                          |            |                                     |                    |           |                 |        |                               |                    |                    |                   |           |
| 15         |                             |            |                |                           |               |                                    |                               |                           |          |                |                          |            |                                     |                    |           |                 |        |                               |                    |                    |                   |           |
| 16         |                             |            |                | This is sim               | ilar to the T | axpayer S                          | earch in "Viev                | v Returns" L              | ist Page | 2              |                          |            |                                     |                    |           |                 |        |                               |                    |                    |                   |           |
| 17         |                             |            |                |                           |               |                                    |                               |                           |          |                |                          |            |                                     |                    |           |                 |        |                               |                    |                    |                   |           |
| 18         |                             |            |                |                           |               |                                    |                               |                           |          |                |                          |            |                                     |                    |           |                 |        |                               |                    |                    |                   |           |
| 20         |                             |            |                |                           |               |                                    |                               |                           |          |                |                          |            |                                     |                    |           |                 |        |                               |                    |                    |                   |           |
| 21         |                             |            | Search         | Tavnaver                  | wspecify      | ung eit                            | er GSTIN                      | PAN or B                  | usine    | ce Logal N     | lame                     |            |                                     |                    |           |                 |        |                               |                    |                    |                   |           |
| 21         |                             |            | Jearei         | Tuxpuyer                  | sy specify    | ing cit                            | ier dorini,                   |                           | usine    | 33 Legui IV    | unic                     |            |                                     |                    |           |                 |        |                               |                    |                    |                   |           |
| 23         |                             |            |                |                           |               |                                    |                               |                           |          |                |                          |            |                                     |                    |           |                 |        |                               |                    |                    |                   |           |
| 24         |                             |            |                |                           |               |                                    |                               |                           |          |                |                          |            |                                     |                    |           |                 |        |                               |                    |                    |                   |           |
| 25         |                             |            |                |                           |               |                                    |                               |                           |          |                |                          |            |                                     |                    |           |                 |        |                               |                    |                    |                   | -         |
| <b>I</b> € | H Tax                       | payer-GST  | 'P Mappir      | ng List Spec              | fy GSTP-ID    | Select 0                           | STP / Search                  | GSTP / Sea                | rch Res  | ults 🖉 View    | Details 🔬                | Sheet1 🔬   | <b>*</b>                            |                    |           |                 |        | ш                             |                    |                    |                   |           |
| Ready      |                             |            |                |                           |               |                                    |                               |                           | 111      |                | _                        | _          |                                     | _                  | _         |                 | _      |                               |                    | 100% 🖃 —           | U                 | (+)       |
| <u>_</u>   |                             |            |                | D) 🔰 🔕                    |               | 8                                  |                               |                           | 2        |                | よ                        |            |                                     |                    |           |                 |        |                               |                    | 🔹 🕪 atl 🖻          | 4:40 P<br>25/04/2 | M<br>2020 |

3. Officer enters either "GSTP-ID" or "PAN" or "Legal Name" in the pop shown in step 2 and clicks search. Following window appears.

| C   |                                                                                                    | <b>9</b> ~ (2 ~ ) <del>,</del> |                | Concession of the | Worl          | ksheet in C: User: | Ganesh Downle | oads CBIC_GST_( | Get Latest | GSTIN to (        | SSTP Mapping v2.                       | 0 (2).docx             | - Microsoft I | Excel        |         |                        |                           |             | 0 <mark>- 2</mark> |
|-----|----------------------------------------------------------------------------------------------------|--------------------------------|----------------|-------------------|---------------|--------------------|---------------|-----------------|------------|-------------------|----------------------------------------|------------------------|---------------|--------------|---------|------------------------|---------------------------|-------------|--------------------|
| C   | Ho                                                                                                    | ne Insert                      | Page Layo      | ut Formulas       | Data          | Review View        | r             |                 |            |                   |                                        |                        |               |              |         |                        |                           | ۲           |                    |
|     | N<br>N 100<br>N 100<br>N 1 | iut<br>iopy                    | Calibri        | • 11 • A          |               | <b>=</b>           | 📑 Wrap Text   | Genera          | I          | *                 | 3                                      |                        |               | <b>*</b>     | Σ Au    | utoSum * 🗚<br>II * 🛛 🛛 | 7 🕅                       |             |                    |
| Pa  | ste 🚽 F                                                                                                    | ormat Painter                  | BIU            | • 🖽 • 🔕 •         | <u>A</u> = =  |                    | 📑 Merge & Ce  | enter - 🗐 -     | % ,        | .0 .00<br>.00 .00 | Conditional Forr<br>Formatting * as Ta | nat Cel<br>ble ∗ Style | I Insert      | Delete Forma | it 🖉 ci | ear * Filt             | t& Find&<br>er ≚ Select ≚ |             |                    |
|     | Clipbo                                                                                                    | ard 5                          |                | Font              | G.            | Alignm             | ent           | G 1             | lumber     | 5                 | Styles                                 |                        |               | Cells        |         | Editing                |                           |             |                    |
|     | A                                                                                                    | 1                              | • (*           | $f_{x}$           |               |                    |               |                 |            |                   |                                        |                        |               |              |         |                        |                           |             |                    |
|     | А                                                                                                    | В                              | С              | D                 | E             | F                  | G             | Н               | 1          | J                 | K                                      | L                      | М             | N            | 0       | Р                      | Q                         | R           | S                  |
| 1   |                                                                                                    | _!                             |                |                   | GST Taxp      | ayer - Prac        | titioner ma   | pping List      |            |                   |                                        |                        |               |              |         |                        |                           |             |                    |
| 2   | Clear                                                                                                    | Salart                         | Z: Chenna      | i > C: Chennai I  | North > D: An | nbattur            |               |                 |            |                   |                                        |                        |               |              |         |                        |                           |             |                    |
| 3   |                                                                                                    |                                |                |                   |               |                    |               |                 |            | _                 |                                        | _                      |               |              |         |                        |                           |             |                    |
|     |                                                                                                    |                                |                |                   |               |                    |               |                 |            |                   |                                        |                        | View<br>GSTP  |              |         |                        |                           |             |                    |
|     |                                                                                                    |                                | Taxpayer       | Registration      |               |                    |               | Practitioner    | From       |                   | Enrolment                              |                        | Mapping       |              |         |                        |                           |             |                    |
| 4   | S.No.                                                                                                    | GSTIN                          | Name           | Туре              | Jurisdiction  | Supervision        | GSTP-ID       | Name            | Date       | To Date           | Authority                              | Status                 | History       |              |         |                        |                           |             |                    |
| 5   | 1                                                                                                    |                                | Q              |                   |               |                    | 33190000      | Q               |            |                   | ]0                                     |                        |               |              |         |                        |                           |             |                    |
| 6   |                                                                                                    |                                |                |                   |               |                    |               | łm)             |            |                   |                                        |                        |               |              |         |                        |                           |             |                    |
| 7   |                                                                                                    |                                |                |                   |               |                    |               | L               |            |                   |                                        |                        |               |              |         |                        |                           |             |                    |
| 8   |                                                                                                    |                                |                |                   |               |                    |               |                 |            |                   |                                        |                        |               |              |         |                        |                           |             |                    |
| 9   |                                                                                                    |                                |                |                   |               |                    |               |                 |            |                   |                                        |                        |               |              |         |                        |                           |             |                    |
| 10  |                                                                                                    |                                |                |                   |               |                    |               |                 |            |                   |                                        |                        |               |              |         |                        |                           |             |                    |
| 12  |                                                                                                    |                                |                |                   |               |                    |               |                 |            |                   |                                        |                        |               |              |         |                        |                           |             |                    |
| 13  |                                                                                                    |                                |                |                   |               |                    |               |                 |            |                   |                                        |                        |               |              |         |                        |                           |             |                    |
| 14  |                                                                                                    |                                |                |                   |               |                    |               |                 |            |                   |                                        |                        |               |              |         |                        |                           |             |                    |
| 15  |                                                                                                    |                                |                |                   |               |                    |               |                 |            |                   |                                        |                        |               |              |         |                        |                           |             |                    |
| 16  |                                                                                                    | Select "                       | Search" o      | ption to fet      | ch the list   | of Tax Pay         | ers mapped    | d / associat    | ed witl    | h speci           | fied GSTP-IE                           | )                      |               |              |         |                        |                           |             |                    |
| 17  |                                                                                                    |                                |                |                   |               |                    |               |                 |            |                   |                                        |                        |               |              |         |                        |                           |             |                    |
| 18  |                                                                                                    |                                |                |                   |               |                    |               |                 |            |                   |                                        |                        |               |              |         |                        |                           |             |                    |
| 19  |                                                                                                    |                                |                |                   |               |                    |               |                 |            |                   |                                        |                        |               |              |         |                        |                           |             |                    |
| 20  |                                                                                                    |                                |                |                   |               |                    |               |                 |            |                   |                                        |                        |               |              |         |                        |                           |             |                    |
| 14  | I F FI                                                                                                    | Taxpayer-GS1                   | TP Mapping Lie | st 📈 Specify G    | STP-ID / Sel  | ect GSTP Sea       | arch GSTP / S | earch Results   | View D     | etails 🖉 S        | heet1 🖉 🖓 🦯                            | 14                     |               |              | Ш       |                        |                           |             |                    |
| Rea | dy                                                                                                    |                                |                |                   |               |                    |               |                 | _          | _                 |                                        | _                      | _             | _            | _       |                        | 비 100% (=)                | U           | _                  |
|     | 9                                                                                                    |                                |                | <b>(2)</b>        | 0             | 3 🥏                |               |                 |            |                   |                                        |                        |               |              |         |                        | 🔺 🌒 atl                   | P 9:<br>25/ | 50 PM<br>04/2020   |

4. Click of search icon in the table above displays the list of taxpayers mapped to the selected Practitioner. View icon against each taxpayer (GSTIN) shows the details and the status of the GST Practitioners mapped with the taxpayer in the past.

|      |               | <b>L)</b> - (2 - ) =                  |                                                      | W           | orksheet in C: Users Ganesh Downloads C                      | BIC_GST_Get L | atest GSTIN to GS                     | TP Mapping                          | g v2.0 (2).docx - Mic                       | rosoft Excel           | -        |                                                    |                             | - 0                                |            |
|------|---------------|---------------------------------------|------------------------------------------------------|-------------|--------------------------------------------------------------|---------------|---------------------------------------|-------------------------------------|---------------------------------------------|------------------------|----------|----------------------------------------------------|-----------------------------|------------------------------------|------------|
|      | Но            | me Insert Pag                         | je Layout 🛛 Formula:                                 | 5 Data      | Review View                                                  |               |                                       |                                     |                                             |                        | <u> </u> |                                                    |                             | - 10                               | đ          |
| Pa   | ste<br>Clipbe | Cut<br>Copy<br>Format Painter<br>oard | i • 11 • .<br><i>I</i> <u>U</u> • <u>⊡</u> • <u></u> |             | = ● ● · · · · · · · · · · · · · · · · ·                      | General       | • • • • • • • • • • • • • • • • • • • | onditional f<br>rmatting * a:<br>St | Format Cell<br>Is Table + Styles +<br>tyles | Insert Delete<br>Cells | Format   | AutoSum • A<br>Fill • Z<br>Clear • Filt<br>Editing | t & Find &<br>er * Select * |                                    |            |
|      |               | C1 🗸 💿                                | f <sub>x</sub>                                       |             |                                                              |               |                                       |                                     |                                             |                        |          | $\backslash$                                       |                             |                                    |            |
|      | А             | В                                     | С                                                    | D           | E                                                            | F             | G                                     |                                     | Н                                           | 1                      | J        | к                                                  | L                           | М                                  |            |
| 1    |               |                                       |                                                      | ĭ           | GST Taxpayer - Practitioner                                  | mapping       | List                                  |                                     |                                             |                        |          |                                                    |                             |                                    |            |
| 2    | ۲I۵           | Colort                                | Z: Chennai > C:<br>Chennai North ><br>D: Ambattur    |             |                                                              |               |                                       |                                     |                                             |                        |          |                                                    |                             |                                    |            |
| 4    | S.No.         | GSTIN                                 | Taxpayer Name                                        | Registratio | Jurisdiction                                                 | Supervisior   | GSTP-ID                               | Q                                   | octitioner Name                             | From Date              | To Date  | Enrolment<br>Authority                             | Status                      | View<br>GSTP<br>Mapping<br>History |            |
| 5    |               |                                       | Q                                                    |             |                                                              |               | 33190000478                           | B6GP                                |                                             |                        |          |                                                    |                             |                                    |            |
| 6    | 1             | 33AARFV6225F1Z0                       | SAI ASHIRWAD<br>ENTERPRISES                          | Normal      | Z: Chennai > C:Chennai North ><br>D:Ambattur > R : Range-III | CENTRE        | 3319000047866                         | THII<br>GPB SELV                    | RUVARASAMURTHI<br>VARASU                    |                        |          | CENTRE                                             | Active                      | ି ୍ଜ୍ୟାଲ୍                          |            |
| 7    | 2             | 33FMQPM8487J1Z2                       | JAYLAXMI SAREE<br>CENTRE                             | Normal      | Z: Chennai > C:Chennai North ><br>D:Ambattur > R : Range-III | CENTRE        | <u>3319000047866</u>                  | THIE<br>GPB SELV                    | RUVARASAMURTHI<br>VARASU                    |                        |          | CENTRE                                             | Withdrawn<br>by GSTP        | •                                  |            |
| 8    | 3             | <u>338KYPG1461J3ZU</u>                | SURTHAT<br>ENTERPRISES                               | Normal      | Z: Chennai > C:Chennai North ><br>D:Ambattur > R : Range-III | STATE         | <u>3319000047866</u>                  | THI                                 | RUVARASAMURTHI<br>VARASU                    |                        |          | CENTRE                                             | Active                      | ۲                                  |            |
| 9    | 4             | 33AAZFR7508M1ZD                       | RENEW<br>ENGINEERS                                   | Compositio  | Z: Chennai > C:Chennai North ><br>D:Ambattur > R : Range-IV  | CENTRE        | <u>3319000047866</u>                  | THII<br>GPB SELV                    | RUVARASAMURTHI<br>VARASU                    |                        |          | CENTRE                                             | Withdrawn<br>by GSTP        | ۲                                  |            |
| 10   | 5             | 33AORPP9551N1Z0                       | AIUSHI EXPORTS                                       | Compositio  | Z: Chennai > C:Chennai North ><br>D:Ambattur > R : Range-IV  | CENTRE        | 3319000047866                         | THI                                 | RUVARASAMURTHI<br>VARASU                    |                        |          | CENTRE                                             | Active                      | ۲                                  |            |
| 11   | 6             | 33ALQPV5030J1ZR                       | VISHNU TRADERS                                       | Normal      | Z: Chennai > C:Chennai North ><br>D:Ambattur > R : Range-II  | STATE         | 3319000047866                         | THII<br>GPB SELV                    | RUVARASAMURTHI<br>VARASU                    |                        |          | CENTRE                                             | Withdrawn<br>by<br>Taxpayer | ۲                                  |            |
|      | 7             |                                       | İ                                                    |             | Z: Chennai > C:Chennai North >                               |               |                                       | тни                                 | RUVARASAMURTHI                              |                        |          |                                                    |                             | ۲                                  |            |
| 14 4 | ► H           | Taxpayer-GSTP Map                     | ping List / Specify                                  | GSTP-ID     | elect GSTP / Search GSTP J Search                            | Results / V   | iew Details 🖉 She                     | eet1 ⁄ 💭                            |                                             |                        |          |                                                    |                             | <u> </u>                           |            |
| Rea  | dy            |                                       |                                                      |             |                                                              |               |                                       |                                     |                                             |                        | Cour     | nt: 11 🔲 🔲 🛛                                       | 100% 🕞                      | U                                  |            |
| -    | -             |                                       | 0                                                    |             | 8 🥏 🕅 🔠                                                      |               |                                       |                                     |                                             |                        |          |                                                    | 🔺 🌒 atl                     | 10:01                              | PIV<br>201 |

5. Click of the view icon mentioned in step 4 displays the history of all the GST Practitioners mapped to the GSTIN as in the screen below.

|                            |       | ┛・(੫・)・                                    |                                               | ٧                    | Vorksheet in C: Users Ganesh E                                  | ownloads CE               | BIC_GST_Get Latest GSTIN to | GSTP Mapping                               | v2.0 (2).docx                | - Microsoft | Excel                  |        |                                        |                                    |                            | ×          |
|----------------------------|-------|--------------------------------------------|-----------------------------------------------|----------------------|-----------------------------------------------------------------|---------------------------|-----------------------------|--------------------------------------------|------------------------------|-------------|------------------------|--------|----------------------------------------|------------------------------------|----------------------------|------------|
| C                          | Н     | me Insert                                  | Page Layout Formula                           | is Data              | Review View                                                     |                           |                             |                                            |                              |             |                        |        |                                        |                                    | 0 -                        | .⊐ X       |
| Pa                         | ste   | Cut Ca<br>Copy<br>Format Painter<br>oard S | alibri • 10 • 1<br>3 <i>I</i> <u>U</u> • Eont | A* A*                | 「二日日日日日日日日日日日日日日日日日日日日日日日日日日日日日日日日日日日日                          | Text<br>e & Center +<br>S | General •                   | Conditional F<br>Formatting ▼ as<br>Sty    | ormat Cell<br>Table - Styles | Insert      | Delete Fo              | ormat  | E AutoSum •<br>Fill •<br>Clear •<br>Ec | Sort & Find &<br>Filter * Select * |                            |            |
|                            |       | E6 🗸                                       | ( <i>f</i> <sub>x</sub> Z: Che                | nnai > C:Ch          | ennai North > D:Ambattur                                        | > R : Range-              | ·III                        |                                            |                              |             |                        |        |                                        |                                    |                            | ×          |
|                            | А     | В                                          | с                                             | D                    | E                                                               | F                         | G                           | Н                                          | 1                            | J           | K                      | L      | M                                      | N O                                | Р                          | c =        |
| 1                          |       |                                            |                                               |                      | GST Taxpayer - Practit                                          | ioner map                 | ping List                   |                                            |                              |             |                        |        |                                        |                                    |                            | Ê          |
| 2                          | Clas  | Colort                                     | Z: Chennai > C: Chennai                       | North > D: A         | mbattur                                                         |                           |                             |                                            |                              |             |                        |        |                                        |                                    |                            |            |
| 3                          | S.No. | GSTIN                                      | Taxpayer Name                                 | Registration<br>Type | Jurisdiction                                                    | Supervision               | GSTP-ID                     | Practitione                                | From Date                    | To Date     | Enrolment<br>Authority | Status | View<br>GSTP<br>Mapping<br>History     |                                    |                            |            |
|                            | 1     | 33AAREV6225E                               | 0                                             |                      |                                                                 |                           |                             |                                            |                              |             | 0                      |        |                                        |                                    |                            |            |
| 6                          | 2     | 33AARFV6225F1Z0                            | SAI ASHIRWAD<br>ENTERPRISES                   | Normal               | Z: Chennai > C:Chennai<br>North > D:Ambattur > R :<br>Range-III | State                     | 331900004786GPB             | THIRUVAR<br>ASAMURT<br>HI<br>SELVARAS<br>U |                              |             | CENTRE                 | Active | ۲                                      |                                    |                            |            |
| 8                          |       | Sr.No.                                     | Transaction Type                              |                      | GSTP ID                                                         | Practitione               | Transaction Date            | S                                          | tatus                        |             |                        |        |                                        |                                    |                            |            |
| 9                          |       | 1                                          | Authorise GST Praction                        | er                   | 331900004786GPB                                                 | THIRUVARA                 | 18-Jan-19                   | A                                          | ctive                        |             |                        |        |                                        |                                    |                            |            |
| 10                         |       | 2                                          | Withdrawal by GST Pra                         | ctitioner            | 331900004846GPD                                                 | A V MOHAN                 | 15-Jan-19                   | Withdra                                    | awn by GSTP                  |             |                        |        |                                        |                                    |                            |            |
| 11                         |       | 3                                          | Authorisation withdray                        | val by Taxpa         | 331900004250GPO<br>221800004200GPN                              | MANIKAND                  | 31-Jul-18                   | Withdraw                                   | n by Taxpayer                | -           |                        |        |                                        |                                    |                            |            |
| 12                         |       | 4                                          | Authorisation withdray                        | val by Taynay        | 3319000042050FN                                                 | COPALAKE                  | 01-Nov-17                   | Withdraw                                   | n by Taxnaver                |             |                        |        |                                        |                                    |                            |            |
| 14<br>15<br>16<br>17<br>18 |       | This is Comm                               | on Details Page - W                           | hether w             | e Search by GSTIN or G                                          | STP-ID                    |                             |                                            |                              | J           |                        |        |                                        |                                    |                            |            |
| 19<br>20<br>21<br>H<br>Rea | dy    | Taxpayer-GSTP N                            | Mapping List / Specify                        | GSTP-ID 🖉            | Select GSTP / Search GSTP                                       | Search F                  | Results View Details        | Sheet1 🦯 🞾                                 | 7 [] (                       |             |                        |        |                                        | - *00 🔲                            | □<br>□<br>10:07<br>25/04/2 | PM<br>2020 |

## B. Search by GSTIN:

1. On click of **Menu-Registration-View Taxpayer to Practitioner mapping**, system displays the list page as below. Officer selects "GSTIN" search box and clicks search.

|     | Worksheet in C: Users Ganesh Desktop WORK FROM HOVE FOLDER WORK FROM HOME DOCUMENT DATED 23.3.2020 ADVISORY ON GSTP MAPPING TO TAXPAYER SRSDOC Latest GSTIN to GSTP Map |                                         |                                                                                                    |                        |                      |                          |                          |                       |                         |                        |                                           |                                 |                                    |           |       | x                                 |                           |                |                       |          |
|-----|----------------------------------------------------------------------------------------------------|-----------------------------------------|----------------------------------------------------------------------------------------------------|------------------------|----------------------|--------------------------|--------------------------|-----------------------|-------------------------|------------------------|-------------------------------------------|---------------------------------|------------------------------------|-----------|-------|-----------------------------------|---------------------------|----------------|-----------------------|----------|
|     | 27                                                                                                    | Home Insert                             | Page Layout                                                                                                    | Formulas               | Data Review          | View                     |                          |                       |                         |                        |                                           |                                 |                                    |           |       |                                   |                           |                | 0 -                   | ⇒ x      |
| Pa  | iste<br>Clij                                                                                                    | Cut<br>Copy<br>Format Painter<br>pboard | Calibri<br>B I U -<br>Fo                                                                                                    | • 11 • A ,             |                      | ≫<br>評評 評 函<br>Alignment | Vrap Text<br>Aerge & Cen | ter +                 | eral<br>• % •<br>Number | ▼<br>00, 00,<br>0, 00, | Conditional Fe<br>Formatting * as<br>Styl | ormat Ce<br>Table - Style<br>es | ell Insert                         | Delete Fo | ormat | AutoSum<br>Fill *<br>Clear *<br>E | Sort & Fin<br>Filter * Se | nd &<br>lect * |                       |          |
|     |                                                                                                    | E4                                      | <b>-</b> (●                                                                                                    | <i>f</i> ∗ Jurisdictio |                      |                          |                          |                       |                         |                        |                                           |                                 |                                    |           |       |                                   |                           |                |                       | ×        |
|     | Α                                                                                                    | В                                       | С                                                                                                    |                        | E                    | F                        | G                        | Н                     |                         | J                      | К                                         | L                               | М                                  | N         | 0     | Р                                 | Q                         | R              | S                     | Т        |
| 1   | Cl-                                                                                                    |                                         | ri 7. Chonn                                                                                                    |                        | GST Taxp             | ayer - Prac              | titioner n               | napping l             | .ist                    |                        |                                           |                                 |                                    |           |       |                                   |                           |                |                       | Π        |
| 2   |                                                                                                    | Select IIIrikali                        | Z. Chellin                                                                                                    |                        | ortin > D. Ambattu   |                          |                          |                       |                         |                        |                                           |                                 |                                    |           |       |                                   |                           |                |                       |          |
| 4   | S.No.                                                                                                    | GSTIN*                                  | Taxpaver                                                                                                    | Registra               | tion<br>Jurisdiction | Supervision              | GSTP*                    | Practitior<br>er Name | From<br>Date            | To Date                | Enrolment<br>Authority                    | Status                          | View<br>GSTP<br>Mapping<br>History |           |       |                                   |                           |                |                       |          |
| -   | 1                                                                                                    | Search by GST                           |                                                                                                    |                        | i                    | Î                        | Search                   | Q                     |                         | Q                      |                                           |                                 |                                    |           |       |                                   |                           |                |                       |          |
| 5   |                                                                                                    |                                         | - The second second sec |                        |                      |                          |                          | -                     |                         |                        |                                           |                                 |                                    |           |       |                                   |                           |                |                       | -1       |
| 7   |                                                                                                    |                                         |                                                                                                    |                        |                      |                          |                          |                       |                         |                        |                                           |                                 |                                    |           |       |                                   |                           |                |                       |          |
| 8   |                                                                                                    | GSTIN or GSTP i                         | s mandatory for                                                                                                    | specific Search        |                      |                          |                          |                       |                         |                        |                                           |                                 |                                    |           |       |                                   |                           |                |                       |          |
| 9   |                                                                                                    | 71.0.1                                  | 1. 1                                                                                                    |                        |                      |                          | D 1 ( 000                |                       |                         |                        |                                           |                                 |                                    |           |       |                                   |                           |                |                       | - 1      |
| 10  |                                                                                                    | The Search can                          | be combination                                                                                                    | GSTIN, From Date       | e, to Date or GSTP,  | From Date, To            | Date, of GS              | IIN, GSTP, F          | rom Date,               | To Date                |                                           |                                 |                                    |           |       |                                   |                           |                |                       | -11      |
| 12  |                                                                                                    |                                         |                                                                                                    |                        |                      |                          |                          |                       |                         |                        |                                           |                                 |                                    |           |       |                                   |                           |                |                       |          |
| 13  |                                                                                                    | Scneario:                               |                                                                                                    |                        |                      |                          |                          |                       |                         |                        |                                           |                                 |                                    |           |       |                                   |                           |                |                       |          |
| 14  |                                                                                                    | Tax Officer t                           | o specify a Ta                                                                                                    | axpaver and            | fetch the Isit o     | f GST Pract              | tioners a                | ssociate              | d with t                | he specif              | ied Taxpaver                              |                                 |                                    |           |       |                                   |                           |                |                       |          |
| 15  |                                                                                                    |                                         |                                                                                                    |                        |                      |                          |                          |                       |                         |                        |                                           |                                 |                                    |           |       |                                   |                           |                |                       |          |
| 16  |                                                                                                    |                                         |                                                                                                    |                        |                      |                          |                          |                       |                         |                        |                                           |                                 |                                    |           |       |                                   |                           |                |                       |          |
| 17  |                                                                                                    |                                         |                                                                                                    |                        |                      |                          |                          |                       |                         |                        |                                           |                                 |                                    |           |       |                                   |                           |                |                       |          |
| 18  |                                                                                                    |                                         |                                                                                                    |                        |                      |                          |                          |                       |                         |                        |                                           |                                 |                                    |           |       |                                   |                           |                |                       |          |
| 20  |                                                                                                    |                                         |                                                                                                    |                        |                      |                          |                          |                       |                         |                        |                                           |                                 |                                    |           |       |                                   |                           |                |                       |          |
| 21  |                                                                                                    |                                         |                                                                                                    |                        |                      |                          |                          |                       |                         |                        |                                           |                                 |                                    |           |       |                                   |                           |                |                       | -        |
| 22  |                                                                                                    |                                         |                                                                                                    |                        |                      |                          |                          |                       |                         |                        |                                           |                                 |                                    |           |       |                                   |                           |                |                       |          |
| 23  |                                                                                                    |                                         |                                                                                                    |                        |                      |                          |                          |                       |                         |                        |                                           |                                 |                                    |           |       |                                   |                           |                |                       |          |
| 14  | ( <b>)</b>                                                                                                    | Taxpayer-GST                            | P Mapping List                                                                                                    | Specify GST            | N / Select GSTIN     | Search GS                | TIN / Sea                | arch Results          | / View                  | Details /              | Sheet1 🔬 🖏 🖉                              | l.                              | 4                                  |           |       |                                   |                           |                |                       |          |
| Rea | dy                                                                                                    |                                         |                                                                                                    |                        |                      | V                        |                          |                       |                         |                        |                                           |                                 |                                    |           |       | 8                                 | B 🗆 🛄 90                  | 0% 😑 —         | 0                     | -+       |
| 6   | 9                                                                                                    |                                         |                                                                                                    | (2)                    |                      | 🥏 (                      | ¥ (                      | X                     |                         |                        |                                           |                                 | ~                                  |           |       |                                   | ~ P                       | 🖭 atl 🌵        | ) 2:48 PM<br>01/05/20 | M<br>020 |

2. Click of search in step 1 above, displays "Taxpayer search" pop-up as given below with options to search based on GSTP / PAN/ Legal Name.

| <b>C</b> ) | <b>9</b> • (2)                                 | - Works        | heet in C: Users Gar        | nesh Deskto         | p WORK FR             | OM HOME FOLD   | ER WORK FR                 | ом ном    | ME DOCUMENT DATE                    | D 23.3.2020            | ADVISORY (                           | ON GSTP M            | IAPPING                                                                                                    | ΤΟ ΤΑΧΙ         | PAYER SR | SDOC Late | st GSTIN to                           | GSTP Map                   |                   | 0 <mark>- 2</mark> |   |
|------------|------------------------------------------------|----------------|-----------------------------|---------------------|-----------------------|----------------|----------------------------|-----------|-------------------------------------|------------------------|--------------------------------------|----------------------|----------------------------------------------------------------------------------------------------|-----------------|----------|-----------|---------------------------------------|----------------------------|-------------------|--------------------|---|
|            | Home In                                        | nsert Page     | Layout Formula              | as Data             | a Reviev              | v ylew         |                            |           |                                     |                        |                                      |                      |                                                                                                    |                 |          |           |                                       |                            | ۲                 |                    | х |
| Paste      | K Cut<br>La Copy<br>✓ Format Pair<br>Clipboard | nter           | • 11 •<br>ॻ • ि • े<br>Font | A A<br>• <u>A</u> • | = = =<br>= = <i>]</i> | Alignment      | Vrap Text<br>1erge & Cente | er *      | eneral •<br>• % • 58 ÷8<br>Number • | Condition<br>Formattin | nal Forma<br>ng * as Table<br>Styles | t Cell<br>• Styles • | the section of the section of the s | Delete<br>Cells | Format   | Σ Autos   | ium * 20<br>Sort<br>Filter<br>Editing | 2 Find &<br>Select *       |                   |                    |   |
|            | E6                                             | • (*           | <i>∫</i> ∞ 33AAF            | RFV6225F1           | .zo                   |                |                            |           |                                     |                        |                                      |                      |                                                                                                    |                 |          |           |                                       |                            |                   |                    | × |
|            | A B                                            | С              | DE                          | F                   | G                     | н              |                            | 1         | J                                   |                        | К                                    |                      | L                                                                                                    | М               | N        | 0         | Р                                     | Q                          |                   | R                  |   |
| 1          |                                                |                | Taxpaye                     | r Searc             | h                     |                |                            |           |                                     |                        |                                      |                      |                                                                                                    |                 |          |           |                                       |                            |                   |                    | П |
| 2 3 4      |                                                |                | Jurisdiction                | z                   | : Chennai 🤉           | • C:Chennai No | orth > D:Am                | battur    |                                     |                        |                                      |                      |                                                                                                    |                 |          |           |                                       |                            |                   |                    |   |
| 5          |                                                |                | GSTIN                       |                     | Р                     | AN             |                            |           | Business Legal N                    | ame                    |                                      |                      |                                                                                                    |                 |          |           |                                       |                            |                   |                    |   |
| 6          |                                                |                | 33AARFV622                  | 25F1Z0              | S                     | earch by PAN   |                            |           | Search by Business Le               | al Name                | Search                               | Clear                |                                                                                                    |                 |          |           |                                       |                            |                   |                    |   |
| 7          |                                                |                |                             | 0                   |                       |                |                            |           |                                     |                        |                                      |                      |                                                                                                    |                 |          |           |                                       |                            |                   |                    |   |
| 8          |                                                |                | S.No.                       | GSTIN               |                       | PAN            |                            |           | Business Legal N                    | ame                    |                                      |                      |                                                                                                    |                 |          |           |                                       |                            |                   |                    |   |
| 9          |                                                |                |                             |                     |                       |                |                            |           |                                     |                        |                                      |                      | -                                                                                                    |                 |          |           |                                       |                            |                   |                    |   |
| 11         |                                                |                |                             |                     |                       |                |                            |           |                                     |                        |                                      |                      | 1                                                                                                    |                 |          |           |                                       |                            |                   |                    |   |
| 12         |                                                |                |                             |                     |                       |                |                            |           |                                     |                        |                                      | Close                | 1                                                                                                    |                 |          |           |                                       |                            |                   |                    | = |
| 13         |                                                |                |                             |                     |                       |                |                            |           |                                     |                        |                                      |                      |                                                                                                    |                 |          |           |                                       |                            |                   |                    |   |
| 14         |                                                |                |                             |                     |                       |                |                            |           |                                     |                        |                                      |                      |                                                                                                    |                 |          |           |                                       |                            |                   |                    |   |
| 16         |                                                |                | This is simila              | ar to the T         | axpaver Se            | arch in "View  | Returns" Li                | st Page   |                                     |                        |                                      |                      |                                                                                                    |                 |          |           |                                       |                            |                   |                    |   |
| 17         |                                                |                |                             |                     |                       |                |                            |           |                                     |                        |                                      |                      |                                                                                                    |                 |          |           |                                       |                            |                   |                    |   |
| 18         |                                                |                |                             |                     |                       |                |                            |           |                                     |                        |                                      |                      |                                                                                                    |                 |          |           |                                       |                            |                   |                    |   |
| 19         |                                                |                |                             |                     |                       |                |                            |           |                                     |                        |                                      |                      |                                                                                                    |                 |          |           |                                       |                            |                   |                    |   |
| 20         |                                                |                |                             |                     |                       |                |                            |           |                                     |                        |                                      |                      |                                                                                                    |                 |          |           |                                       |                            |                   |                    |   |
| 21         |                                                | Search         | n Taxpayer by               | specify             | ing eith              | er GSTIN, F    | AN or Bu                   | usines    | s Legal Name                        |                        |                                      |                      |                                                                                                    |                 |          |           |                                       |                            |                   |                    |   |
| 22         |                                                |                |                             |                     |                       |                |                            |           |                                     |                        |                                      |                      |                                                                                                    |                 |          |           |                                       |                            |                   |                    |   |
| 23         |                                                |                |                             |                     |                       |                |                            |           |                                     |                        |                                      |                      |                                                                                                    |                 |          |           |                                       |                            |                   |                    |   |
| 24         |                                                |                |                             |                     |                       |                |                            |           |                                     |                        |                                      |                      |                                                                                                    |                 |          |           |                                       |                            |                   |                    |   |
| 25         |                                                |                |                             |                     |                       |                |                            |           |                                     |                        |                                      |                      |                                                                                                    |                 |          |           |                                       |                            |                   |                    | - |
| H + +      | Taxpaye                                        | er-GSTP Mappir | ng List Specify             |                     | Select GST            | N 🖉 Search GS  | TIN 📈 Sear                 | ch Result | ts 🔬 View Details 🦼                 | Sheet1 🖌               | 2                                    | 14                   |                                                                                                    |                 |          | Ш         |                                       |                            |                   | •                  | 1 |
| Ready      |                                                |                |                             |                     |                       |                |                            |           |                                     |                        |                                      |                      |                                                                                                    |                 |          |           |                                       | 100% 😑                     | U                 |                    | • |
|            | Ø                                              |                | D. ڬ                        | 9                   | 8                     | 🥏 🛙            | ¥   (2                     |           |                                     |                        |                                      |                      |                                                                                                    |                 |          |           |                                       | <ul> <li>I™ all</li> </ul> | ()) 2:<br>()) 01/ | 51 PM<br>05/2020   |   |

3. Officer enters either "GSTIN" or "PAN" or "Legal Name" in the pop shown in step 2 and clicks search. Following window appears.

| 🕞 🛛 🖉 🕐 🕐 Worksheet in C. Users Gamesh Desktop WORK FROM HOME FOLDER WORK FROM HOME DOCUMENT DATED 23.2020 ADVISORY ON GSTP MAPPING TO TAXPAYER SRSDOC Latest GSTIN to GSTP Map |                 |                                              |                  |                       |               |                                            |          |                           |                |                      |                             |                                  | ) ×                               |                       |        |                            |                               |                    |             |                |
|----------------------------------------------------------------------------------------------------|-----------------|----------------------------------------------|------------------|-----------------------|---------------|--------------------------------------------|----------|---------------------------|----------------|----------------------|-----------------------------|----------------------------------|-----------------------------------|-----------------------|--------|----------------------------|-------------------------------|--------------------|-------------|----------------|
|                                                                                                    | Hom             | e Insert Page                                | Layout           | Formulas              | Data          | Review V                                   | iew      |                           |                |                      |                             |                                  |                                   |                       |        |                            |                               |                    | 0           | _ = x          |
| Pa                                                                                                    | aste<br>Clipboa | art Calibri<br>ppy<br>armat Painter<br>ard G | ▼<br>U ▼         | 11 · A                |               | ■ <mark>=</mark> ≫··<br>■ = (;= f)<br>Alig | E Me     | rap Text<br>erge & Center | General        | • €.0 .00<br>.00 ⇒.0 | Conditional<br>Formatting ▼ | Format<br>as Table * !<br>Styles | Cell<br>Styles *                  | Insert Delet<br>Cells | Format | Σ AutoS<br>Fill →<br>Clear | Sort &<br>Filter *<br>Editing | Find &<br>Select * |             |                |
|                                                                                                    | н               | 4 • (*                                       | f <sub>x</sub>   | Practition            | er Name       |                                            |          |                           |                |                      |                             |                                  |                                   |                       |        |                            |                               |                    |             | ×              |
| 4                                                                                                    | A               | В                                            | С                | D                     | E             | F                                          | G        | Н                         | 1              | J                    | К                           | L                                | M                                 | N                     | 0      | Р                          | Q                             | R                  | S           | т              |
| 1                                                                                                    |                 |                                              |                  |                       | GST Tax       | oayer - Pra                                | ctitione | r mapping                 | g List         |                      |                             |                                  |                                   |                       |        |                            |                               |                    |             |                |
| 2                                                                                                    | Class           | Salart                                       | Z: Chenna        | ai > C: Chenna        | ai North > D: | Ambattur                                   |          |                           |                |                      |                             |                                  |                                   |                       |        |                            |                               |                    |             |                |
| 3                                                                                                    |                 |                                              |                  |                       |               |                                            |          |                           |                |                      |                             |                                  |                                   |                       |        |                            |                               |                    |             |                |
| 4                                                                                                    | S.No.           | GSTIN*                                       | Taxpayer<br>Name | Registratio<br>n Type | Jurisdictior  | Supervision                                | GSTP*    | Practition<br>er Name     | From Date      | To Date              | Enrolment<br>Authority      | Status                           | View<br>GSTP<br>Mappin<br>History | g                     |        |                            |                               |                    |             |                |
| 5                                                                                                    | 1               | 33AARFV6225F1Z                               | Q                |                       |               |                                            |          | Q                         | <b></b> Q      |                      | Q                           |                                  |                                   |                       |        |                            |                               |                    |             |                |
| 6                                                                                                    |                 |                                              | վող              |                       |               |                                            |          |                           |                |                      |                             |                                  |                                   |                       |        |                            |                               |                    |             |                |
| 7                                                                                                    |                 |                                              | U                |                       |               |                                            |          |                           |                |                      |                             |                                  |                                   |                       |        |                            |                               |                    |             |                |
| 8                                                                                                    |                 |                                              |                  |                       |               |                                            |          |                           |                |                      |                             |                                  |                                   |                       |        |                            |                               |                    |             |                |
| 9                                                                                                    |                 |                                              |                  |                       |               |                                            |          |                           |                |                      |                             |                                  |                                   |                       |        |                            |                               |                    |             |                |
| 10                                                                                                    |                 |                                              |                  |                       |               |                                            |          |                           |                |                      |                             |                                  |                                   |                       |        |                            |                               |                    |             |                |
| 11                                                                                                    |                 |                                              |                  |                       |               |                                            |          |                           |                |                      |                             |                                  |                                   |                       |        |                            |                               |                    |             |                |
| 13                                                                                                    |                 |                                              |                  |                       |               |                                            |          |                           |                |                      |                             |                                  |                                   |                       |        |                            |                               |                    |             |                |
| 14                                                                                                    |                 |                                              |                  |                       |               |                                            |          |                           |                |                      |                             |                                  |                                   |                       |        |                            |                               |                    |             |                |
| 15                                                                                                    |                 |                                              |                  |                       |               |                                            |          |                           |                |                      |                             |                                  |                                   |                       |        |                            |                               |                    |             |                |
| 16                                                                                                    |                 | Select "Search"                              | option to        | o fetch the           | list of Ta    | x Practitio                                | ners ma  | pped                      |                |                      |                             |                                  |                                   |                       |        |                            |                               |                    |             |                |
| 17                                                                                                    |                 |                                              |                  |                       |               |                                            |          |                           |                |                      |                             |                                  |                                   |                       |        |                            |                               |                    |             |                |
| 18                                                                                                    |                 |                                              |                  |                       |               |                                            |          |                           |                |                      |                             |                                  |                                   |                       |        |                            |                               |                    |             |                |
| 19                                                                                                    |                 |                                              |                  |                       |               |                                            |          |                           |                |                      |                             |                                  |                                   |                       |        |                            |                               |                    |             |                |
| 20                                                                                                    |                 |                                              |                  |                       |               |                                            |          |                           |                |                      |                             |                                  |                                   |                       |        |                            |                               |                    |             |                |
| 21                                                                                                    |                 |                                              |                  |                       |               |                                            |          |                           |                |                      |                             |                                  |                                   |                       |        |                            |                               |                    |             |                |
| 22                                                                                                    |                 |                                              |                  |                       |               |                                            |          |                           |                |                      |                             |                                  |                                   |                       |        |                            |                               |                    |             |                |
| 25                                                                                                    |                 |                                              |                  |                       |               |                                            |          |                           |                |                      |                             |                                  |                                   |                       |        |                            |                               |                    |             |                |
| H.                                                                                                    | • • • • [       | Taxpayer-GSTP Mappi                          | ng List 🏒        | Specify GS1           | FIN 🖉 Selec   | t GSTIN Se                                 | arch GST | IN / Searc                | h Results 🏑 Vi | ew Details 🏑         | Sheet1 📈 💱                  |                                  | 14                                |                       |        |                            |                               |                    |             |                |
| Rea                                                                                                    | ady             |                                              |                  |                       | V             | Y                                          |          |                           |                |                      |                             |                                  |                                   |                       |        |                            |                               | 90% 😑              |             | ÷              |
|                                                                                                    | 9 (             |                                              | 0                | ف (                   | 0             | 3 🖉                                        |          | 4                         |                |                      |                             |                                  |                                   |                       |        |                            |                               | Pr all             | 2:5<br>01/0 | 4 PM<br>5/2020 |

4. Click of search icon in the table above displays the list of GST Practitioners mapped to the selected taxpayer. View icon against each taxpayer (GSTIN) shows the details and the status of the GST Practitioners mapped with the taxpayer in the past.

|    |                         | 🗧 Worksheet in               | C: Users Gan     | esh Desktop WORK F                                                 | ROM HOME FO  | DLDER WORK FROM               | HOME DOCU                          |                                       | D 23.3.20       | 20 ADVISORY                            | ON GST                 | MAPPING                            | TO TAXP         | AYER SRSI | OOC Latest G                        | STIN to GS         | P Map              |              | ×           |
|----|-------------------------|------------------------------|------------------|--------------------------------------------------------------------|--------------|-------------------------------|------------------------------------|---------------------------------------|-----------------|----------------------------------------|------------------------|------------------------------------|-----------------|-----------|-------------------------------------|--------------------|--------------------|--------------|-------------|
| C  | Home Ins                | ert Page Layout              | t Formula        | s Data Revi                                                        | ew View      |                               |                                    |                                       |                 |                                        |                        |                                    |                 |           |                                     |                    |                    | 0 -          | . 🗆 x       |
| P  | Cut                     | ter                          | • 10 • .         |                                                                    | Alignment    | Wrap Text<br>Merge & Center * | General                            | • • • • • • • • • • • • • • • • • • • | Con Vi<br>Forma | tional Form<br>ting r as Tab<br>Styles | at Cell<br>le ≠ Styles | insert                             | Delete<br>Cells | Format    | ∑ AutoSum<br>Fill →<br>Clear →<br>E | Sort &<br>Filter * | Find &<br>Select * |              |             |
|    | H6                      | • (*                         | <i>f</i> ∗ THIRU | VARASAMURTHI SI                                                    | ELVARASU     |                               |                                    |                                       |                 |                                        |                        |                                    |                 |           |                                     |                    |                    |              | ×           |
|    | В                       | С                            | D                | E                                                                  | F            | G                             | Н                                  | - I                                   | J               | к                                      | L                      | М                                  | Ν               | 0         | Р                                   | Q                  | R                  | S            | Т           |
| 1  | Colort                  | T channels C ch              | annai Marath S   | GST Taxpayer                                                       | Practitione  | er mapping List               |                                    |                                       |                 |                                        |                        |                                    |                 |           |                                     |                    |                    |              | — (î        |
| 2  | Color                   | 2: Chennal > C: Ch           | ennai North 2    | D: Ambattur                                                        |              |                               |                                    |                                       |                 |                                        | $\mathbf{N}$           |                                    |                 |           |                                     |                    |                    |              |             |
| 4  | GSTIN                   | Taxpayer Name                | Registration     | Jurisdiction                                                       | Supervision  | GSTP                          | Practitioner                       | From Date                             | To Date         | Enrolment<br>Authority                 | Status                 | View<br>GSTP<br>Mapping<br>History |                 |           |                                     |                    |                    |              |             |
| 5  | 33AARFV6225F1Z          | Q                            |                  |                                                                    |              | Q                             |                                    |                                       | 2               | Q                                      |                        |                                    |                 |           |                                     |                    |                    |              |             |
| 6  | 3300REV6225E170         | SAI ASHIRWAD                 | Normal           | Z: Chennai ><br>C:Chennai North ><br>D:Ambattur > R :<br>Range-III | Centre       | 331900004786GPB               | THIRUVARA<br>SAMURTHI<br>SELVARASU |                                       |                 | CENTRE                                 | Active                 | ٩.<br>ج                            |                 |           |                                     |                    |                    |              |             |
| 7  | <u>3344117 02237120</u> | ENTER RISES                  | Norman           | Nonge III                                                          | Centre       | <u>331300004700010</u>        | JELVANAJO                          | <u>8</u>                              |                 | CENTINE                                | ACTIVE                 |                                    |                 |           |                                     |                    |                    |              |             |
| 8  |                         |                              |                  |                                                                    |              |                               |                                    |                                       |                 |                                        |                        |                                    |                 |           |                                     |                    |                    |              |             |
| 9  |                         |                              |                  |                                                                    |              |                               |                                    |                                       |                 |                                        |                        |                                    |                 |           |                                     |                    |                    |              |             |
| 10 |                         |                              |                  |                                                                    |              |                               |                                    |                                       |                 |                                        |                        |                                    |                 |           |                                     |                    |                    |              |             |
| 12 |                         |                              |                  |                                                                    |              |                               |                                    |                                       |                 |                                        |                        |                                    |                 |           |                                     |                    |                    |              |             |
| 13 |                         |                              |                  |                                                                    |              |                               |                                    |                                       |                 |                                        |                        |                                    |                 |           |                                     |                    |                    |              |             |
| 14 |                         |                              |                  |                                                                    |              |                               |                                    |                                       |                 |                                        |                        |                                    |                 |           |                                     |                    |                    |              |             |
| 15 | Select "View"           | option in "Actic             | on Details"      | to list the histo                                                  | ry of Tax Pr | actitioner map                | ping till da                       | ite                                   |                 |                                        |                        |                                    |                 |           |                                     |                    |                    |              |             |
| 16 |                         |                              |                  |                                                                    |              |                               |                                    |                                       |                 |                                        |                        |                                    |                 |           |                                     |                    |                    |              |             |
| 17 | GSTIN and GSTP ID a     | are hyperlinked, wh          | nen selected o   | pens respective De                                                 | ails page    |                               |                                    |                                       |                 |                                        |                        |                                    |                 |           |                                     |                    |                    |              |             |
| 18 |                         |                              |                  |                                                                    |              |                               |                                    |                                       |                 |                                        |                        |                                    |                 |           |                                     |                    |                    |              | -           |
| 19 |                         |                              |                  |                                                                    |              |                               |                                    |                                       |                 |                                        |                        |                                    |                 |           |                                     |                    |                    |              |             |
| 20 |                         |                              |                  |                                                                    |              |                               |                                    |                                       |                 |                                        |                        |                                    |                 |           |                                     |                    |                    |              |             |
| 14 | Taxpaver                | -GSTP Mapping List           | Specify          | GSTIN Select GS                                                    | TIN Search   | GSTIN Search R                | tesults / Vi                       | ew Details                            | Sheet1          | / •                                    | 1.4                    |                                    |                 |           |                                     |                    |                    | _            |             |
| Re | ady                     | and the second second second | A opecity        |                                                                    | ran 2 ocoren |                               |                                    |                                       | oneaci          | 7                                      |                        |                                    |                 |           | Count: 2                            |                    | 0% 🕞               | 0            | •           |
|    |                         |                              | (1)              | 08                                                                 | 2            |                               |                                    |                                       |                 |                                        |                        | ~                                  |                 |           |                                     | •                  | Pr all 1           | (*)<br>01/05 | PM<br>/2020 |

5. Click of the view icon mentioned in step 4 displays the history of all the GST Practitioners mapped to the GSTIN as in the screen below.

| 0        |           | 7 · (≃ · ) ÷ Wor  | ksheet in C: Users Ganesh Des                             | ktop WORK F          | ROM HOME FOLDER WORK FRO                                     | OM HOME DOCUMENT                | DATED 23.3.2020 ADVISORY                | Y ON GSTP MAPPING               | ΤΟ ΤΑΧΡΑΥ  | ER SRSDOC  | Latest GSTIN           | to GSTP Maj                    | р                                  | 0 X        | <u> </u> |
|----------|-----------|-------------------|-----------------------------------------------------------|----------------------|--------------------------------------------------------------|---------------------------------|-----------------------------------------|---------------------------------|------------|------------|------------------------|--------------------------------|------------------------------------|------------|----------|
| <u> </u> | Hon       | e Insert Pag      | je Layout Formulas D                                      | Data Revie           | w View                                                       |                                 |                                         |                                 |            |            |                        |                                | (                                  | 0 - 🗖      | х        |
| Pi       | aste 💞 Fo | ormat Painter     | i • 11 • A ∧<br><i>I</i> <u>U</u> • <u>B</u> • <u>A</u> • |                      | Wrap Text                                                    | General                         | Conditional Form<br>Formatting v as Tat | nat Cell<br>ble × Styles ×      | Delete For | Timat<br>τ | ill * Silear * F       | ort & Find &<br>ilter * Select | L                                  |            |          |
|          | Clipbo    | ard 🕞             | Font                                                      |                      | Alignment                                                    | Number                          | Styles                                  |                                 | Cells      |            | Editir                 | ng                             |                                    |            |          |
|          | H         | 9 - (0            | J <sub>x</sub> Active                                     |                      | -                                                            | -                               | -                                       |                                 |            |            |                        |                                |                                    |            | *        |
| 4        | A         | В                 | C                                                         | D                    | E                                                            | itionor mannin                  | G G                                     | н                               |            | J          | К                      | L                              | M                                  | N          |          |
| 2        | دما       | Colort            | Z: Chennai > C: Chennai I                                 | North > D: A         | mbattur                                                      |                                 | Elist                                   |                                 |            |            |                        |                                |                                    |            |          |
| 4        | S.No.     | GSTIN             | Taxpaver Name                                             | Registration<br>Type | Jurisdiction                                                 | Supervision                     | GSTP                                    | Practitioner Name               | From Date  | To Date    | Enrolment<br>Authority | Status                         | View<br>GSTP<br>Mapping<br>History |            |          |
|          | 1         | 33AAREV6225E1     | 0                                                         |                      |                                                              |                                 |                                         |                                 |            |            | 2                      |                                |                                    | 1          |          |
| 6        | 2         | 33AARFV6225F1Z0   | SAI ASHIRWAD ENTERPRISES                                  | Normal               | Z: Chennai > C:Chennai North<br>> D:Ambattur > R : Range-III | Centre                          | <u>331900004786GPB</u>                  | THIRUVARASAMURT<br>HI SELVARASU |            |            | CENTRE                 | Active                         | ۲                                  | -          | =        |
| 8        |           | Sr.No.            | Transaction Type                                          |                      | GSTP ID                                                      | Practitioner Name               | Transaction Date                        | Status                          |            | 1          |                        |                                |                                    |            |          |
| 9        |           | 1                 | Authorise GST<br>Practioner                               |                      | <u>331900004786GPB</u>                                       | THIRUVARASAMURTH<br>I SELVARASU | 18-Jan-19                               | Active                          |            | -          |                        |                                |                                    |            |          |
| 10       |           | 2                 | Withdrawal by GST<br>Practitioner                         |                      | <u>331900004846GPD</u>                                       | A V MOHANAN                     | 15-Jan-19                               | Withdrawn by                    | ( GSTP     | _          |                        |                                |                                    |            |          |
| 11       |           | 3                 | Authorisation<br>withdrawal by Taxpaver                   |                      | 331900004250GPO                                              | MANIKANDAN R                    | 31-Jul-18                               | Withdrawn by T                  | axpaver    |            |                        |                                |                                    |            |          |
| 12       |           | 4                 | Withdrawal by GST<br>Practitioner                         |                      | <u>331800004209GPN</u>                                       | R V SANTHOSH KUI                | 01-Jan-18                               | Withdrawn by                    | / GSTP     |            |                        |                                |                                    |            | I        |
| 13       |           | 5                 | Authorisation<br>withdrawal by Taxpayer                   |                      | <u>331900004641GPR</u>                                       | GOPALAKRISHNAN                  | 01-Nov-17                               | Withdrawn by T                  | axpayer    | 4          |                        |                                |                                    |            | -        |
| Re       | < ► ► ►   | Taxpayer-GSTP Map | ping List 🖉 Specify GSTIN                                 | Select GST           | TIN / Search GSTIN / Searc                                   | th Results View De              | etails / Sheet1 / 🖏                     |                                 |            | Carro      | + s 📖 🗖                | 1008                           |                                    | •          |          |
| Rea      | auy       |                   |                                                           |                      |                                                              |                                 |                                         | _                               | _          | Coun       |                        | 100%                           |                                    | 3-01 DN4   |          |
|          |           |                   |                                                           |                      |                                                              |                                 |                                         |                                 |            |            |                        | 🔺 🏴 .                          | al 🕩 ,                             | J.OT /2020 |          |